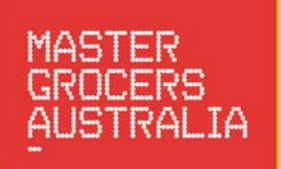

WORKPLACE HEALTH & SAFETY SYSTFM

-

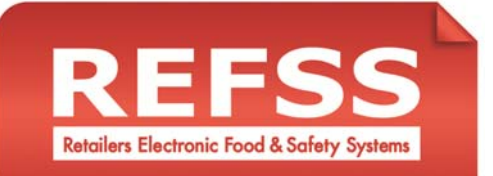

# WHS Systems User Guide

**Version 1.2** 13<sup>th</sup> June, 2014

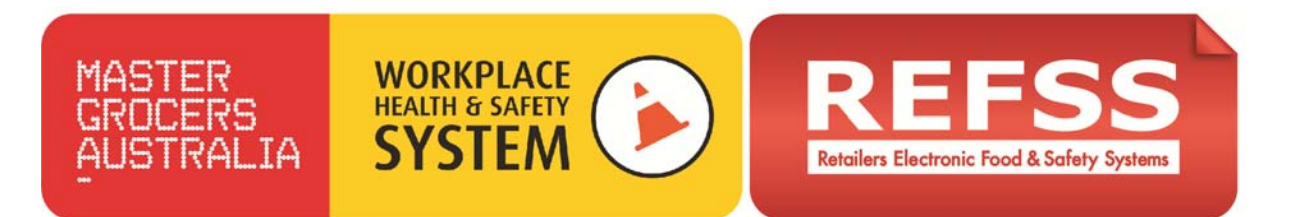

Welcome and congratulations on selecting the MGA WHS System to assist you in maintaining your business compliance responsibilities.

This WHS System User Guide will take you through the steps you need to complete to ensure the efficient and accurate installation of your system/s. Follow the instructions for each step, completing the steps in numerical order until your system is completely installed.

## **Installation Overview Summary:**

| 🚽 Most Visited 🥣 Getting Started 👥 Sugg              | ested sites (web slice dallery    |                          |                |          |                |           |
|------------------------------------------------------|-----------------------------------|--------------------------|----------------|----------|----------------|-----------|
| REFSS<br>Retailers Electronic Food & Sofety Systems  |                                   |                          |                |          |                |           |
| Dashboard Home                                       | Site Melbourne Store5 V Ris       | k System Manual Handling |                |          |                |           |
| Reminders<br>Active List<br>History List             | Risk System                       | Self Assessment          | Implementation | Re       | eminders State | ıs        |
| Self Assessment                                      | WHS - Manual Handling             | <u>30%</u>               | <u>21%</u>     | Q        | Ō              | <u>14</u> |
| Self Assessment History List<br>Implementation Tasks | WHS - Health and Safety Induction | <u>7%</u>                | <u>19%</u>     | Q        | Ō              | <u>13</u> |
| Implementation Task History List                     | WHS - General Health and Safety   | <u>0%</u>                | <u>0%</u>      | Q        | Ō              | <u>43</u> |
| Staff List<br>Training Register                      | WHS - Store Security              | <u>0%</u>                | <u>0%</u>      | Q        | Ō              | <u>28</u> |
| Certification Library                                | WHS - Bullying and Harassment     | <u>0%</u>                | <u>0%</u>      | Q        | Q              | <u>12</u> |
| Buy Training                                         | WHS - Emergency Management        | <u>0%</u>                | <u>0%</u>      | Q        | Ō              | <u>25</u> |
| Buy System/Plan<br>Manage System/Plan & Training     | WHS - Hazard and Risk Assessment  | <u>0%</u>                | <u>0%</u>      | <u>0</u> | Q              | <u>44</u> |
|                                                      | WHS - Hazardous Chemicals         | <u>0%</u>                | <u>0%</u>      | Q        | Q              | 5         |
|                                                      |                                   |                          |                |          |                |           |

# **Step 1 - Implementation**

Choose the Risk System you want to work on and click on '0%' under Implementation to start. (Follow the guidance in this User Guide)

# Step 2 - Self Assessment

Choose the Self-Assessment you wish to complete and click on '0%' to start. (Guidance is provided on the Dashboard)

# **Step 3 – Customise your documents using Forms**

Click on 'Manage System, Plans & Training', re-enter Username/Password if prompted. Then begin customising your system documents. (Guidance is provided on the Dashboard)

# **Step 4 - Reminders**

Reminders will activate 60 days after purchase. (Guidance is provided on the Dashboard)

Help & Support (Content)

Master Grocers Australia Phone: 03 9824 4111 FREE Call: 1800 888 479 Email: <u>training@mga.asn.au</u> Help & Support (Technical)

Icon Global Phone: 1300 309 053 Email: support@iglink.com.au

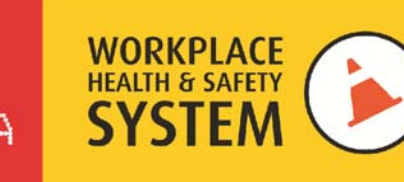

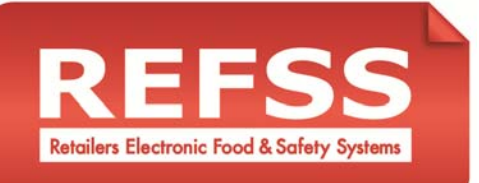

# **Implementing your System**

What are the Implementation Tasks – The Implementation Tasks are the instructions and guidance you need to follow to fully implement your WHS System, including the documents you will create in Step 3 *Customise your documents using Forms*. The Implementation Tasks instructions and guidance take you through how to implement policies, procedures, checklists, risk assessments, training and other WHS requirements into your business for each of the WHS Systems.

**When should you do it** – You should start implementing your WHS System by completing the Implementation Tasks immediately. Start with Step 2 *Self Assessment*. It will take some time to implement each WHS System, therefore you may need to commence implementing a number of systems at the same time depending on your business's priorities.

**Why should you do it** – The Implementation Tasks set up and put in place everything you need for your WHS System to operate successfully in your business. 100% implementation of your WHS System is required before your system will function effectively.

**Who should do it** – You should select someone responsible, with a good knowledge of your business and enough authority to affect change to complete the Implementation Tasks. It would be beneficial (but not critical) if the person has some knowledge of WHS requirements.

Accessing your Implementation Tasks – Decide which system/s you would like to complete the Implementation Tasks on. If you have purchased more than one System you may wish to complete more than one set of Implementation Tasks at a time.

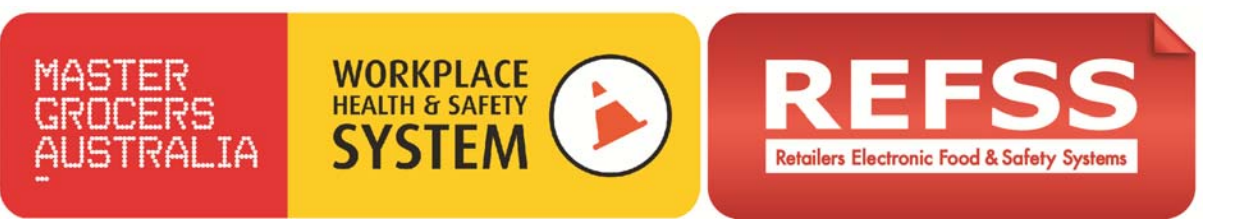

# Managing your System Implementation with REFSS

Log in to the 'Dashboard Home' page if you are not there already.
 Visit <u>http://www.refss.com.au/</u> click 'Login' and then select 'Dashboard Systems - Login.
 Enter the Username and Password provided in your account confirmation email and then click login.

| REEFSS<br>Retailers Electronic Food & Safety Systems                                |                           | Let us solve                         | siss<br>Solution<br>your comp     | BUY<br>WITH YOUR<br>METCASHACCT. |
|-------------------------------------------------------------------------------------|---------------------------|--------------------------------------|-----------------------------------|----------------------------------|
| Home Compliance Systems Compliance Training Trainin                                 | ıg Manager 🛛 F            | AQ/Help Resou                        | rces Conta                        | ct Us Login                      |
| Dashboard - Systems Login                                                           | Plans<br>- Managers       | & Training Loo<br>s assign courses   | in<br>to students                 |                                  |
| - 'Task Reminders', 'Self Assessment',<br>'Implementation' and 'Training Register'. | - Managers<br>- Student a | s manage plans/o<br>access your assi | locuments & st<br>gned online cou | aff induction<br>rses            |

2. You will be able to observe the progress of implementation for your chosen WHS System/s by checking your Dashboard Home page at any time. You can see in the example below before you begin each system your score is 0%.

# MASTER GROCERS AUSTRALIA

| REFSS<br>Retailers Electronic Food & Safety Systems  |                                   |                      |                |          |                |          |
|------------------------------------------------------|-----------------------------------|----------------------|----------------|----------|----------------|----------|
| Dashboard Home                                       | Site Sydney Store 11 🔹 Rist       | k System Food Safety | y.             | _        | _              | _        |
| Reminders Active List History List System Status     | Risk System                       | Self Assessment      | Implementation | R        | eminders Stati | us       |
| Self Assessment                                      | WHS - Bullying and Harassment     | <u>0%</u>            | <u>0%</u>      | <u>0</u> | Ō              | Ō        |
| Self Assessment History List<br>Implementation Tasks | WHS - Manual Handling             | <u>0%</u>            | <u>0%</u>      | Ō        | Ō              | Ō        |
| Implementation Task History List                     | WHS - Health and Safety Induction | <u>0%</u>            | <u>0%</u>      | Ō        | Q              | Q        |
| Staff List                                           | WHS - Hazardous Chemicals         | <u>0%</u>            | <u>0%</u>      | Q        | Ō              | <u>0</u> |
| Certification Library                                | WHS - General Health and Safety   | <u>0%</u>            | <u>0%</u>      | 1        | Ō              | Ō        |
| Buy Training                                         | WHS - Emergency Management        | <u>0%</u>            | <u>0%</u>      | 1        | <u>0</u>       | Ō        |
| Buy System/Plan<br>Manage System/Plan & Training     | WHS - Store Security              | <u>0%</u>            | <u>0%</u>      | 1        | Ō              | <u>0</u> |
| BUY WHS COURSES \$15                                 | Food Safety                       | <u>0%</u>            | <u>0%</u>      | <u>7</u> | Q              | <u>0</u> |
|                                                      | WHS - Hazard and Risk Assessment  | <u>0%</u>            | <u>0%</u>      | 1        | Q              | Ō        |

Retailers Electronic Food & Safety Systems

3. Click on the link (%) for the Risk System that you are working on under the 'Implementation Task' column to get to the task list.

| Risk System                       | Self Assessment | Implementation |
|-----------------------------------|-----------------|----------------|
|                                   | i               | i              |
| WHS - Bullying and Harassment     | <u>0%</u>       | <u>0%</u>      |
| WHS - Manual Handling             | <u>0%</u>       | <u>0%</u>      |
| WHS - Health and Safety Induction | <u>0%</u>       | <u>0%</u>      |

WORKPLACE

HEALTH & SAFETY

\*Note you can also select 'Implementation Tasks' from the left side navigation and select the 'Risk System' you are working on from the top navigation to get to the task list.

4. Each individual task is numbered and contains guidance which instructs you in what you need to do. A link or Document ID is provided so that you can source the required document for each task. These documents will be customised by you in Step 2 *Customise your documents using Forms*. If a document requires further customisation, you have the opportunity to read the guidance, see what you need to do, and then go back to complete the Forms as per Step 2 *Customise documents using Forms*.

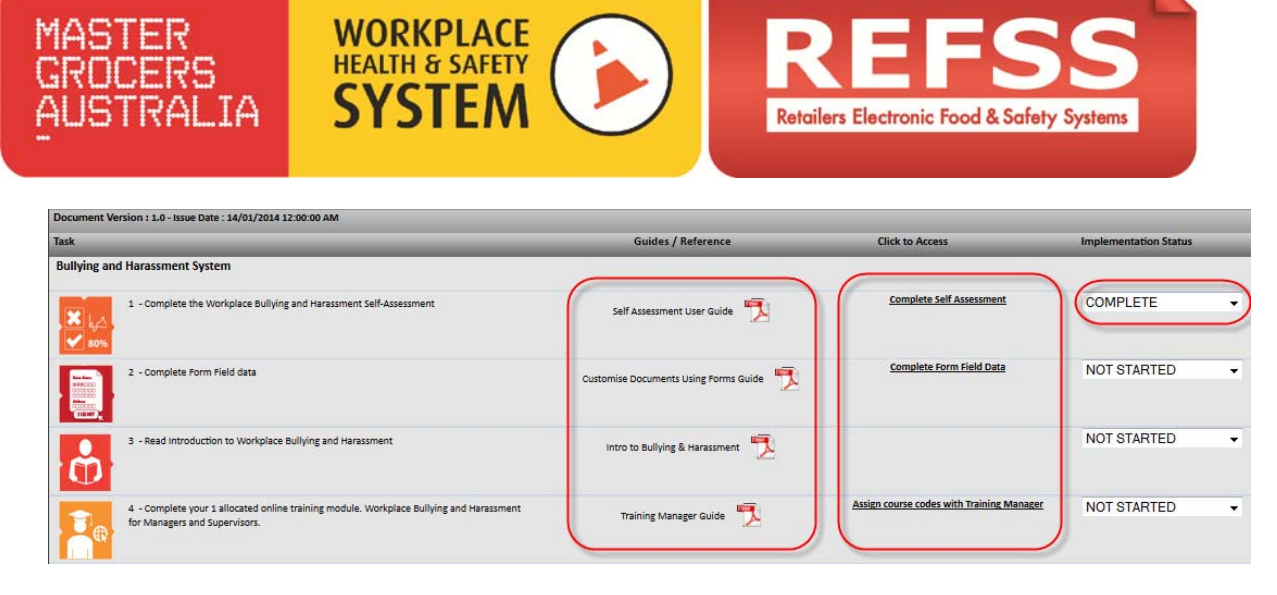

- 5. You will be able to click 'COMPLETE' for the first task Completing the Self-Assessment when you have completed the Self-Assessment for your chosen WHS System.
- 6. When you have selected 'COMPLETE' for the Self-Assessment click on 'Dashboard Home' in the top left of the screen. You will see that the score in the Implementation Task column related to the WHS System you chose has changed. Every Implementation Task you select as COMPLETE brings you closer to achieving 100% implementation of the WHS System at which point your WHS System will be fully functional.

| Dashboard Home                   | Site Sydney Store 11 🔹            | Risk System Bullying and Harassm | ent v          |
|----------------------------------|-----------------------------------|----------------------------------|----------------|
| Reminders                        |                                   |                                  |                |
| Active List                      | Risk System                       | Self Assessment                  | Implementation |
| History List                     |                                   | 7                                | 7              |
| 🨑 System Status                  | _                                 |                                  |                |
| Self Assessment                  | WHS - Bullying and Harassment     | <u>100%</u>                      | <u>0%</u>      |
| Self Assessment History List     |                                   |                                  |                |
| Implementation Tasks             | WHS - Manual Handling             | <u>0%</u>                        | <u>0%</u>      |
| Implementation Task History List |                                   |                                  |                |
| Generation Schedule              | WHS - Health and Safety Induction | <u>0%</u>                        | <u>0%</u>      |

Click on the link, (%) for the 'Risk System' that you are working on under the 'Implementation Task' column to get back into the task list.

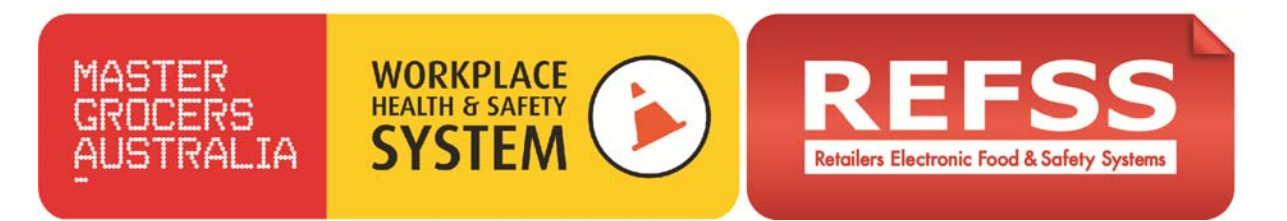

7. Begin to work through the remaining tasks on the list, updating the 'Implementation Status' as you go by selecting the options from the drop down box, NOT STARTED / WORK IN PROGRESS or COMPLETE.

| ask         |                                                                                                    | Guides / Reference                    | Click to Access                           | Implementation Status   |
|-------------|----------------------------------------------------------------------------------------------------|---------------------------------------|-------------------------------------------|-------------------------|
| Bullying an | d Harassment System                                                                                                    |                                       |                                           |                         |
| × 44        | 1 - Complete the Workplace Bullying and Harassment Self-Assessment                                                       | Self Assessment User Guide            | Complete Self Assessment                  | COMPLETE                |
|             | 2 - Complete Form Field data                                                                                             | Customise Documents Using Forms Guide | Complete Form Field Data                  | COMPLETE                |
|             | 3 - Read Introduction to Workplace Bullying and Harassment                                                               | Intro to Bullying & Harassment        |                                           | NOT STARTED             |
|             | 4 - Complete your 1 allocated online training module. Workplace Bullying and Harassment<br>for Managers and Supervisors. | Training Manager Guide                | Assign course codes with Training Manager | COMPLETE<br>NOT STARTED |

8. As you work through each item you will notice that one or more documents are referenced in the 'Doc ID or Link' column. Where you are required to access a document you will need to click on that document ID.

| Te | 4 - Complete your 1 allocated online training module. Workplace Bullying and Harassment<br>for Managers and Supervisors.        | Training Manager Guide  🃆 | Assign course codes with Training Manager | NOT STARTED | • |
|----|----------------------------------------------------------------------------------------------------|---------------------------|-------------------------------------------|-------------|---|
| Ð  | 5 - Print Documents BH02.01 Workplace Bullying Policy, BH02.02 Sexual Harassment Policy<br>and BH02.03 Social Networking Policy |                           | BH 02.01, BH 02.02, BH 02.03              | NOT STARTED | × |

9. Clicking on the link will take you to where you need to be. If the link is to a Document or a Form you will be taken to your document/form library.

My Plans My Profile Enrol de Bickle | Log Integrated Standards Enforcement System (ISES®) SES: My Plans My Plans Click on the pe below to access forms and oublished version Document Title Folder Bullying and Harassment (BH) System Emergency Management (EM) System ath and Safety (GHS) Sy Hazard and Risk Assessment (HRA) System azardous Chemicals (HC) System eath and Safety Induction (HSI) System Health and Safety Induction Booklet (HSIB) Employee Health and Safety Induction Booklet (HSB) Viator or Cr Manual Handling (WH) System Safe Work Instructions (SWI) curity (SS) System

Click on the WHS System you are currently implementing

10. Click on the 'Current Plan' tab and then the document you require.

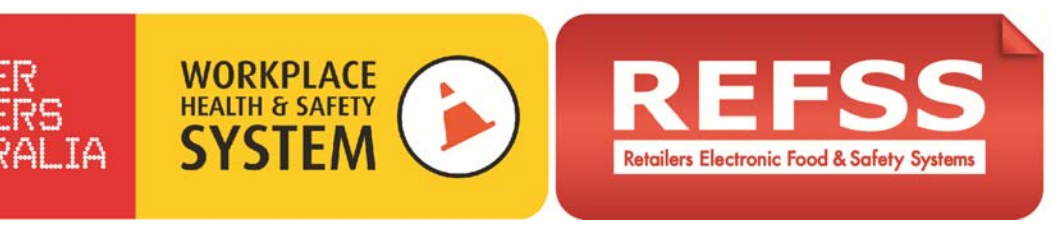

| Forms | Current Plan Updates                                   |           |             |
|-------|--------------------------------------------------------|-----------|-------------|
| #     | Section Title                                          | Reference | Last Update |
| 1.    | Bullying and Harassment Section Cover Page - Foodworks | BH 00.00  | 13 Nov 2013 |
| 2.    | Table of Contents                                      | BH 00.01  | 12 Nov 2013 |
| 3.    | BH System Sign Off Details                             | BH 00.02  | 12 Nov 2013 |
| 4.    | Introduction to Bullying and Harassment                | BH 01.00  | 12 Nov 2013 |
| 5     | Workplace Bullying Policy                              | BH 02.01  | 12 Nov 2013 |
| 6.    | Sexual Harassment Policy                               | BH 02.02  | 12 Nov 2013 |
| 7.    | Social Networking Policy                               | BH 02.03  | 12 Nov 2013 |
| 8.    | Complaint Resolution Guidance                          | BH 03.01  | 12 Nov 2013 |
| 9.    | Formal Complaint Form - Complainant                    | BH 03.02  | 12 Nov 2013 |
| 10.   | Formal Complaint Form - Office Record                  | BH 03.03  | 12 Nov 2013 |
| 11.   | Bullying and Harassment Business Checklist - MONTHLY   | BH 04.01  | 12 Nov 2013 |
| 12.   | Bullying and Harassment Business Checklist - ANNUAL    | BH 04.02  | 12 Nov 2013 |
| 13.   | History of Amendments                                  | BH 99.00  | 12 Nov 2013 |

- 11. The document will be available for printing and saving in PDF format. \*Hint remember if the document in the list is pink, you will not be able to access it until you 'publish updates'.
- 12. Close the document and select 'Dashboard Home' to access your 'Implementation Task List' and continue to work down the list.

| Dashboard Home                   | Site | Sydney Store 11 V                 | k System Bullying and Harassmo | ent 🔻          |
|----------------------------------|------|-----------------------------------|--------------------------------|----------------|
| Reminders                        |      |                                   |                                |                |
| Active List                      |      | Risk System                       | Self Assessment                | Implementation |
| History List                     |      |                                   |                                |                |
| 🧀 System Status                  |      |                                   | -                              | L.             |
| Self Assessment                  |      | WHS - Bullying and Harassment     | <u>100%</u>                    | <u>21%</u>     |
| Self Assessment History List     |      |                                   |                                |                |
| Implementation Tasks             |      | WHS - Manual Handling             | <u>0%</u>                      | <u>0%</u>      |
| Implementation Task History List |      |                                   | <b>a</b> 9/                    | <b>a</b> 9/    |
| 😑 Training Schedule              |      | WHS - Health and Safety Induction | <u>0%</u>                      | <u>0%</u>      |

# **Safe Work Instructions**

Most WHS Systems have Safe Work Instructions (SWI) that need to be reviewed and implemented and these tasks are at the end of the Implementation Tasks list. SWI's provide the knowledge, skills and instructions employees need to be able to perform their jobs effectively.

- 13. Make a note of the Safe Work Instructions contained in the WHS System you are working on. These will be listed in the Implementation Tasks or where there are a large number there will be a document you can print listing them all.
- 14. Click on the SWI link in the Doc ID or Link column.
- 15. Clicking on the link will take you to your document/form library.
- 16. Click on the Safe Work Instructions (SWI) WHS System.

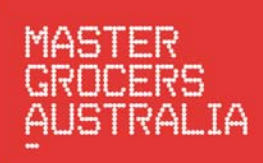

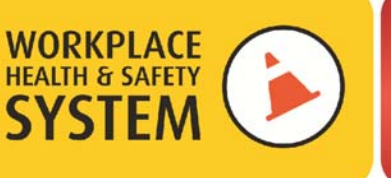

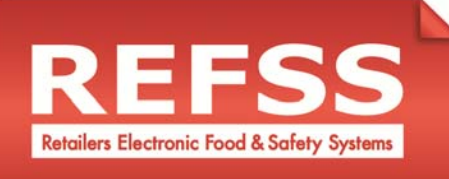

# My Plans

| Click on the plan type | e below to access forms and published versions.                  |
|------------------------|------------------------------------------------------------------|
| Folder                 | Document Title                                                   |
| NicoleWHS              | Bullying and Harassment (BH) System                              |
| NicoleWHS              | Emergency Management (EM) System                                 |
| NicoleWHS              | General Health and Safety (GHS) System                           |
| NicoleWHS              | Hazard and Risk Assessment (HRA) System                          |
| NicoleWHS              | Hazardous Chemicals (HC) System                                  |
| NicoleWHS              | Health and Safety Induction (HSI) System                         |
| NicoleWHS              | Health and Safety Induction Booklet (HSIB) Employee              |
| NicoleWHS              | Health and Safety Induction Booklet (HSIB) Visitor or Contractor |
| NicoleWHS              | Manual Handling (MH) System                                      |
| NicoleWHS <            | Safe Work Instructions (SWI)                                     |
| NicoleWHS              | Store Security (SS) System                                       |

17. Select the 'Forms' tab on the left hand side of the three tabs and then select the first SWI that you need to complete details for.

| Current Plan Plan Updates                                                          |               |             |
|------------------------------------------------------------------------------------|---------------|-------------|
| # Form Title                                                                       | Reference     | Last Update |
| 1. L-00-Plan Configuration - WHS Form                                              | L-00          | 12 Nov 2013 |
| 2. L-01-Site Details Form                                                          | L-01          | 11 Nov 2013 |
| 3. L-02-Site Activities Form                                                       | L-02          | 13 Nov 2013 |
| 4. L-03-Sign Off Details Form                                                      | L-03          | 11 Nov 2013 |
| 5. P-SWI-02-Aggressive, Violent or Abusive People                                  | P-SWI 02.00   | 7 Nov 2013  |
| 6. P-SWI-03-Armed Hold Up                                                          | P-SWI 03.00   | 7 Nov 2013  |
| 7. P-SWI-06-Broken and or Faulty Equipment Form                                    | P-SWI 06.00   | 7 Nov 2013  |
| 0 D QIMI 00 Cardboard Data Droce Cafaty (QIMI 00 00) and IMALL DOCTED (QIMI 00 01) | D CIVIL 00 00 | 7 Nov 2012  |

18. Complete the information required in the Form and select 'Save' to save the information. Continue to update the forms for each SWI on your list until all have been completed.

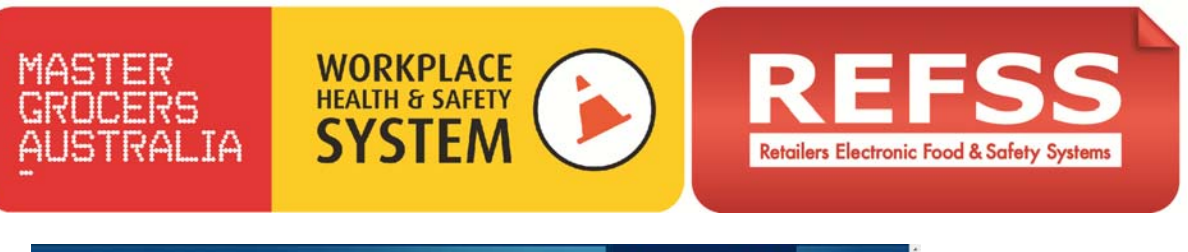

|          | Michael Russell   Logout                                                                                                    |
|----------|----------------------------------------------------------------------------------------------------|
| My Plans | Edit Form                                                                                                    |
|          | Earning SWI-03-Armed Hold Up                                                                                                    |
|          | General Cancel                                                                                                    |
|          | Safe Work Instruction - Armed Heid Lip (SWI 01.00)                                                                                                    |
|          | Here you reviewed this SVII to ensure if accurately represents this stores speciations and/or equipment atch                                                                                             |
|          | 165                                                                                                    |
|          | The following fields provide your with the opportunity to customers this SVM for your store specific circumstances. If no customisation<br>to require greate detect a contents of field and leave blank. |
|          | Then is a first                                                                                                    |
|          | 4                                                                                                    |
|          | Add here any also or equipment specific information relevant to this SWI "In The Event Of Am Armed Hold Up"?                                                                                             |
|          | The b a feal                                                                                                    |
|          | Save Cancel                                                                                                    |
|          |                                                                                                    |
|          |                                                                                                    |
|          |                                                                                                    |
|          |                                                                                                    |
|          | <b>A</b>                                                                                                    |

19. Select the 'Publish Updates' button to transfer the Form data into the SWI document.

| One or n  | nore sections are not | current. You should complete any changes in fo | orms and then click the Publish | and the second |
|-----------|-----------------------|------------------------------------------------|---------------------------------|----------------|
| outton to | update the release.   |                                                | Publi                           | sh Updates     |
| orms      | Current Plan          | Plan Updates                                   |                                 |                |
|           |                       |                                                |                                 |                |
| # F       | orm Title             |                                                | Reference                       | Last Update    |

20. Select the 'Current Plan' tab in the middle of the three tabs and then select the first SWI that you completed details for. Print the SWI and continue to select and print SWI's until you have printed all the SWI's on your list.

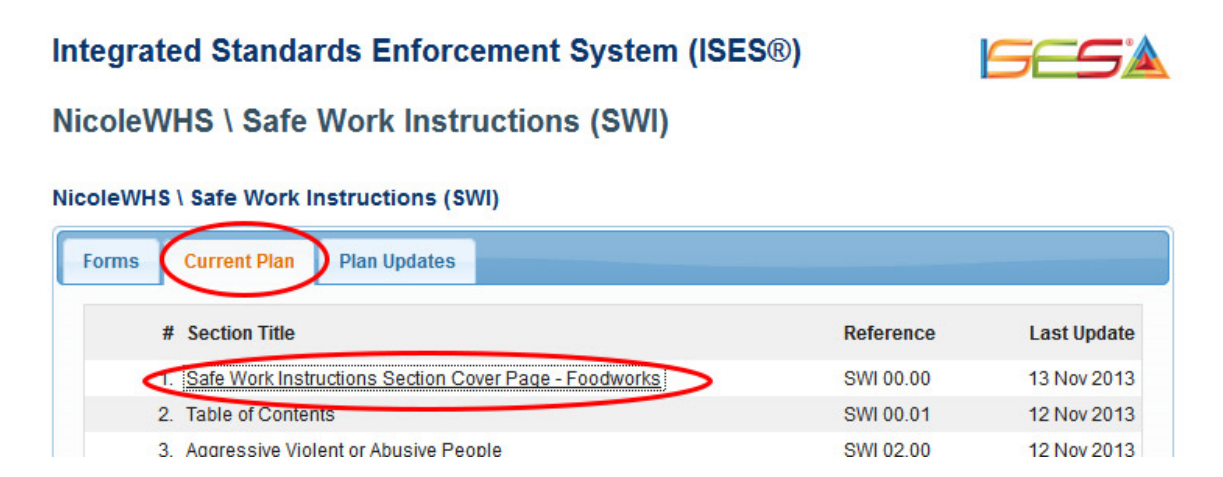

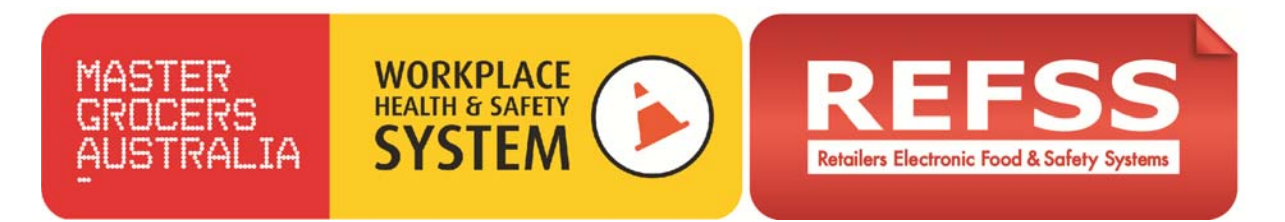

21. Review each printed SWI to make sure that it is suitable for your business and that any information you have added is accurate and appropriate.

### NicoleWHS \ Safe Work Instructions (SWI)

| Forms                                                                           | Current Plan Plan Updates                                                    |                                                                                                    |  |
|---------------------------------------------------------------------------------|------------------------------------------------------------------------------|----------------------------------------------------------------------------------------------------|--|
| #                                                                               | Section Title                                                                | Reference Last Update                                                                                                    |  |
| 1.                                                                              | Safe Work Instructions Section Cover P                                       | age - Foodworks SWI 00.00 13 Nov 2013                                                                                      |  |
| 2.                                                                              | Table of Contents                                                            | Opening Safe_Work_Instructions_Section_Cover_Page_Foodworks-20131                                                          |  |
| <ol> <li>Aggressive Violent or Abusive People</li> <li>Armed Hold Up</li> </ol> |                                                                              | You have chosen to open:                                                                                                   |  |
|                                                                                 |                                                                              | Turtions Section Cover Page Foodworks-20131126-0410 p                                                                      |  |
| 5.                                                                              | Broken or Faulty Equipment                                                   | which is: Adobe Acrobat Document (218 KB) from: http://learn.elearningportal.com.au What should Firefor do with this file? |  |
| 6.                                                                              | Cardboard Bale Press                                                         |                                                                                                    |  |
| 7.                                                                              | Cardboard Bale Press WALL POSTER                                             |                                                                                                    |  |
| 8. Carton Cutter Safety                                                         |                                                                              |                                                                                                    |  |
| 9.                                                                              | Cleaning Chemicals Safety                                                    | Open with Ablobe Reader (default)     Save File     Do this automatically for files like this from now on.                 |  |
| 10.                                                                             | Cleaning Toilets                                                             |                                                                                                    |  |
|                                                                                 | Cleaning Lin Spills                                                          |                                                                                                    |  |
| 11.                                                                             | creating op opilis                                                           |                                                                                                    |  |
| 11.<br>12.                                                                      | Cleaning Up Spills WALL POSTER                                               |                                                                                                    |  |
| 11.<br>12.<br>13.                                                               | Cleaning Up Spills WALL POSTER<br>Computer Use                               |                                                                                                    |  |
| 11.<br>12.<br>13.<br>14.                                                        | Cleaning Up Spills WALL POSTER<br>Computer Use<br>Credit Card Fraud MANAGERS | OK Cance                                                                                                    |  |

- 22. If you still need to update or change one of the SWI's repeat steps 18 20
- 23. Once all SWI's are complete, select 'Dashboard Home' and click on the link to 'Implementation Task List' that you are working on. Now you can continue to work down the task list.
- 24. Once the Implementation Tasks button on the Dashboard reaches 100% and turns green you have completed the implementation of that WHS System.

| Dashboard Home                   | Site Sydney Store 11 V Ris        | k System Bullying and Harassme | ent 🔻          |
|----------------------------------|-----------------------------------|--------------------------------|----------------|
| 😑 Reminders                      |                                   |                                |                |
| Active List                      | Risk System                       | Self Assessment                | Implementation |
| History List                     |                                   | 7                              |                |
| 😑 System Status                  |                                   |                                |                |
| Self Assessment                  | WHS - Bullying and Harassment     | <u>100%</u>                    | <u>100%</u>    |
| Self Assessment History List     |                                   |                                |                |
| Implementation Tasks             | WHS - Manual Handling             | <u>0%</u>                      | <u>0%</u>      |
| Implementation Task History List |                                   | 00/                            | 00/            |
| 😑 Training Schedule              | WHS - Health and Safety Induction | <u>0%</u>                      | <u>0%</u>      |